# How to transfer licenses to the new Steinberg Licensing System

This document covers the license transfer of expansion packs for Steinberg's Padshop 2 and Retrologue 2 from the eLicenser to the new Licensing System. After the transfer, Cubase 12 users will no longer need a dongle. (*IMPORTANT: For other Cubase users, license transferring to the new Licensing System is not compatible with older versions of Cubase.*)

Useful links:

- (A) https://www.steinberg.net/licensing/
- (B) <u>https://helpcenter.steinberg.de/hc/en-us/articles/6232567486098-Upgrade-voucher-in-MySteinberg-for-switching-to-Steinberg-Licensing</u>

Procedures:

1. Make sure the correct eLisener is plugged in to your computer before the transfer

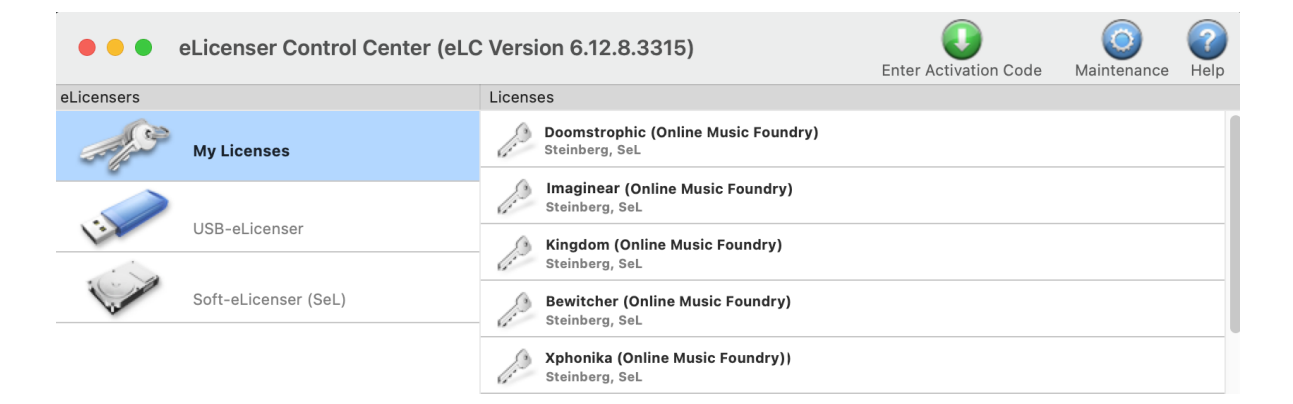

2. Sign in to MySteinberg https://signin.steinberg.net/

| <b>○</b> s           | teinberg                         |
|----------------------|----------------------------------|
| Si                   | gn In                            |
| New here? (<br>Forgo | Create an account<br>t password? |
| Email                |                                  |
| Password             | Ø                                |
|                      | Next                             |
|                      |                                  |

3. After signing in, go to "Vouchers" – the area that you will be able to find the redemption vouchers for your products that are ready to be transferred to the new Licensing System.

| () s | teinbei<br>reativity Fil | rg<br>rst         |                                                  |                              | EN 🕶 | ≡ |
|------|--------------------------|-------------------|--------------------------------------------------|------------------------------|------|---|
|      |                          |                   |                                                  |                              |      |   |
|      | ≙ Pr                     | rofile            | Vouchers                                         |                              |      |   |
|      | D Pr                     | roducts           | Upgrade to Xphonika with Steinberg Licensing     | $\oplus$ Redeem $\checkmark$ |      |   |
|      | Ê va                     | ouchers           | Upgrade to Imaginear with Steinberg Licensing    | $(+)$ Redeem $)$ $\lor$      |      |   |
|      | ு si                     | ign-in & Security | Upgrade to Bewitcher with Steinberg Licensing    | $\oplus$ Redeem $\checkmark$ |      |   |
|      | 🖂 SI                     | upport            | Upgrade to Kingdom with Steinberg Licensing      | $(+$ Redeem $\lor$           |      |   |
|      | e N                      | ewsletter         | Upgrade to Doomstrophic with Steinberg Licensing | $\oplus$ Redeem $\lor$       |      |   |
|      | ≪ si                     | hared Data        |                                                  |                              |      |   |
|      | ۞ A                      | ccount Controls   |                                                  |                              |      |   |

If you cannot find "Vouchers", it is possible that the eLicenser is not registered under MySteinberg.

(a) Go to "Show eLicenser-based products" for checking

| Steinberg                         |                                              |
|-----------------------------------|----------------------------------------------|
|                                   |                                              |
| 2 Profile                         | Products                                     |
| Products                          | + Redeem Download Access Code                |
| 借 Vouchers                        | Show Steinberg Licensing-based products      |
| ြ <sup>1</sup> Sign-in & Security | Deactivate licenses on unavailable computers |
| ⊠ Support                         |                                              |
| Newsletter                        | Show eLicenser-based products                |
| ≪° Shared Data                    | 🖞 Register eLicenser                         |
| ᡚ Account Controls                | 🗐 Register hardware                          |
|                                   |                                              |

(b) Register your eLicenser if needed

| My Products My Profile My Support My Forun | ı My Newsletter | Language: English 📀 |
|--------------------------------------------|-----------------|---------------------|
| My products                                |                 | Log out             |
| Register eLicenser / software              | Reactivate      | Register hardware   |

4. Click the down arrow to view individual products' Download Access Codes and click "Redeem" to start the process

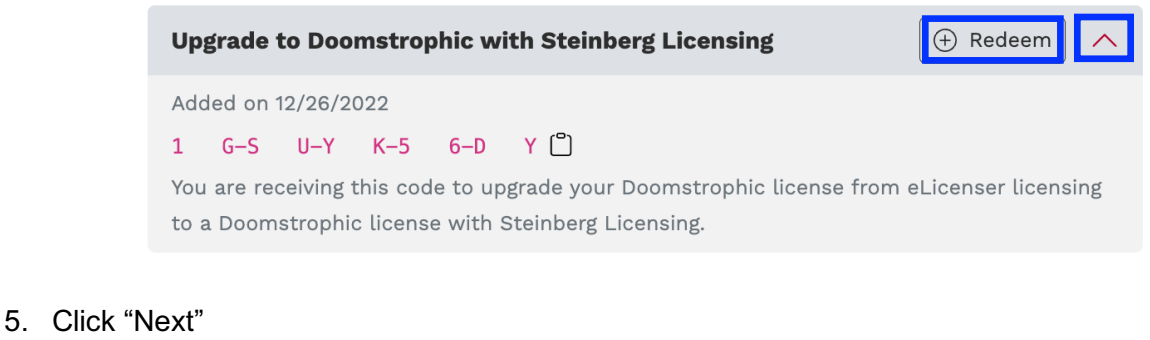

| Red  | Redeem Download Access Code |          |        |         |        |  |        | × |     |
|------|-----------------------------|----------|--------|---------|--------|--|--------|---|-----|
| Plea | se ente                     | r your D | ownloa | d Acces | s Code |  |        |   |     |
| Do   | wnload A                    | ccess Co | de     |         |        |  |        |   |     |
| 1    | G-S                         | U-Y      | K-5    | 6-D     | Y      |  |        |   |     |
|      |                             |          |        |         |        |  |        |   |     |
|      |                             |          |        |         |        |  | Cancel |   | ext |

6. Click "Send to eLCC" to complete the voucher redemption

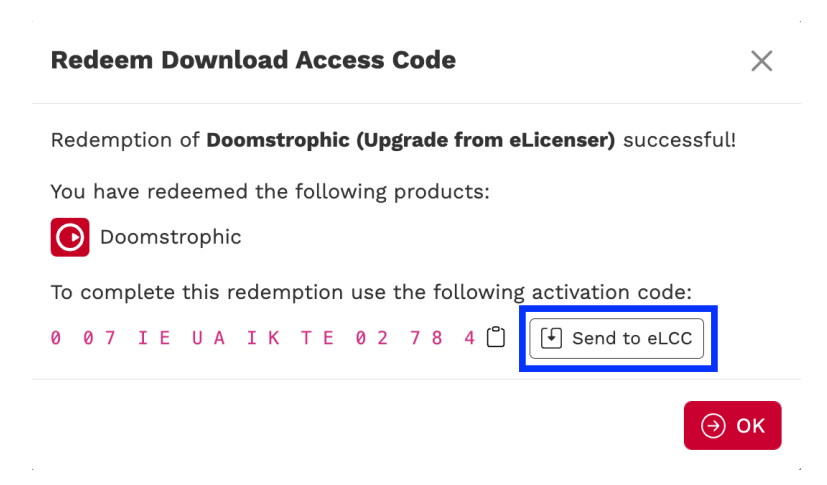

### 7. Click "Continue" to upgrade the license

|   | 7 |   |
|---|---|---|
| V | E |   |
|   | _ | / |

#### **Enter Activation Code**

The license activation code was recognized correctly.

Please click 'Continue' to select an appropriate license to upgrade.

An Internet connection is required to successfully finish the license activation process.

Enter Activation Code:

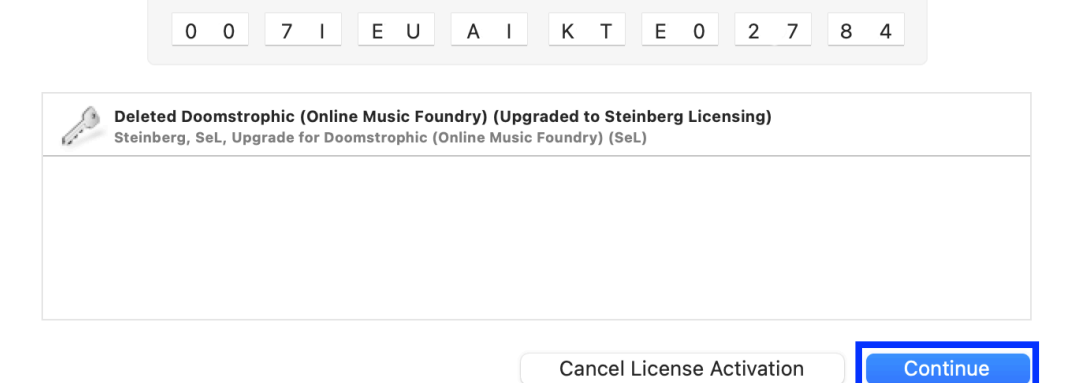

8. Click "Upgrade License"

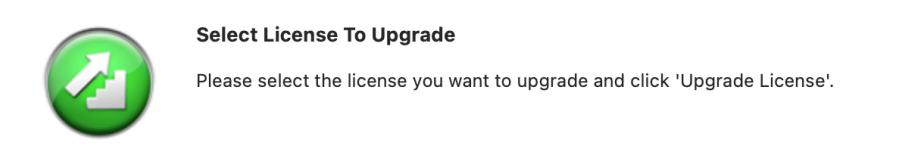

| eLicensers     |                      | Licenses                                              |
|----------------|----------------------|-------------------------------------------------------|
| and the second | Upgradable Licenses  | Doomstrophic (Online Music Foundry)<br>Steinberg, SeL |
| 12             | USB-eLicenser        |                                                       |
| N.O            | Soft-eLicenser (SeL) |                                                       |
|                |                      |                                                       |
|                |                      |                                                       |
|                |                      | Cancel License Activation Upgrade License             |

|                       | License Upgrade                                                                                                    |  |  |  |
|-----------------------|----------------------------------------------------------------------------------------------------|--|--|--|
|                       | Upgrading a license can take several minutes.<br>Please be patient, and do not disconnect your USB-eLicensers during<br>this process. |  |  |  |
| •<br>Starting license | Finish License Activation                                                                                                    |  |  |  |

### 9. Click "Finish License Activation"

|                 | License Upgrade                             |
|-----------------|---------------------------------------------|
|                 | The license has been upgraded successfully. |
|                 |                                             |
|                 |                                             |
| License Upgrade | Finish License Activation                   |

## 10. Click "OK" to complete the license upgrade

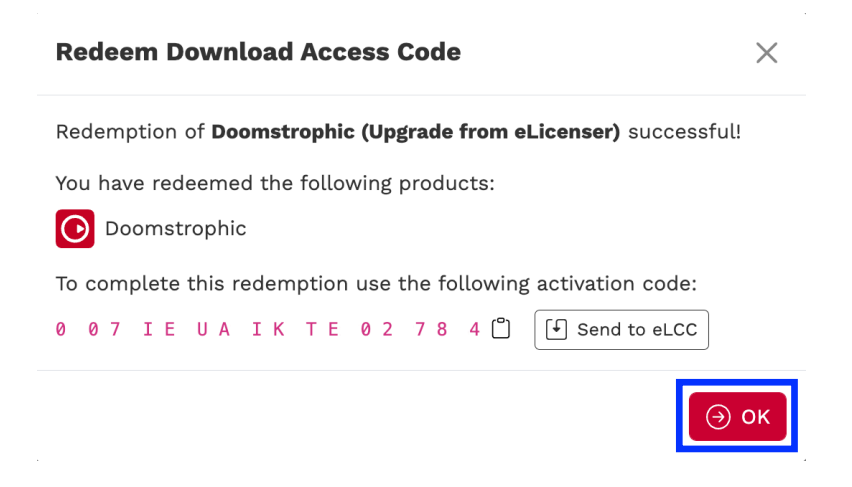

11. After both voucher redemption and license upgrade are completed, the status of your licenses in the eLicenser System will be changed to "deleted".

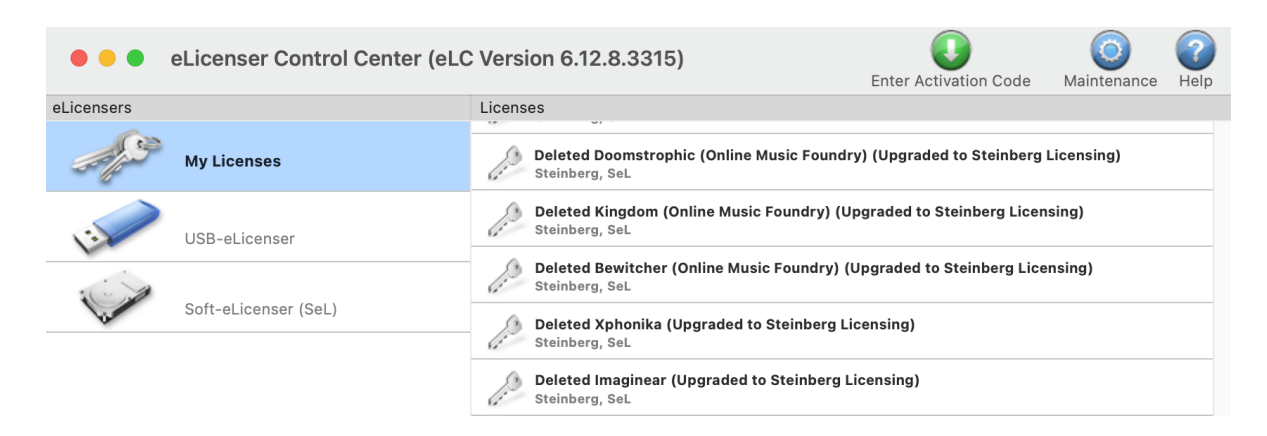

12. Instead, your licenses will be listed in "Show Steinberg Licensing-based products" under MySteinberg.

| Steinber<br>Creativity F | rg<br><sup>iirst</sup> |                   |                           |                   | EN 🕶         | Ξ |
|--------------------------|------------------------|-------------------|---------------------------|-------------------|--------------|---|
|                          |                        |                   |                           |                   |              |   |
| 🗳 Profile                |                        | Products          |                           |                   |              |   |
| Products                 | ]                      |                   | + Redeem Download         | Access Code       |              |   |
| 👚 Vouchers               |                        |                   | Show Steinberg Licensin   | g-based products  |              |   |
| ி Sign-in &              | Security               | De                | activate licenses on unav | ailable computers |              |   |
| 🖂 Support                |                        |                   |                           |                   |              |   |
| Steinbe                  | rg                     |                   |                           |                   | EN 🕶         | ≡ |
|                          | 1151                   |                   |                           |                   |              |   |
| උ Profile                |                        | Products          |                           |                   |              |   |
| Products                 |                        | < Back            |                           |                   |              |   |
| 👚 Vouchers               |                        | Bewitcher         |                           |                   | $\checkmark$ |   |
| பி Sign-in &             | Security               | Doomstrophic      |                           |                   | $\checkmark$ |   |
| 🖂 Support                |                        | 🖪 Imaginear       |                           |                   | $\checkmark$ |   |
| 💭 Newslett               | er                     | <b>()</b> Kingdom |                           |                   | $\checkmark$ |   |
| ≪ Shared D               | ata                    | <b>T</b> Xphonika |                           |                   | $\sim$       |   |
| {ôූි Account             | Controls               |                   |                           |                   |              |   |
|                          |                        |                   |                           |                   |              |   |
|                          |                        |                   |                           |                   |              |   |

13. You will also be able to find your products in Steinberg Activation Manager and they will be ready to use once you activate them.

|                             |              | Steinberg    | Activation Manager |            |
|-----------------------------|--------------|--------------|--------------------|------------|
| ٩                           | Signed in:   | :            |                    | C Q        |
| ■ All Products              | $\odot$      | Bewitcher    | Not Activated      | Activate   |
| $\checkmark$ Activated      | $\odot$      | Doomstrophic | Not Activated      | Activate   |
|                             |              | Imaginear    | Not Activated      | Activate   |
|                             | Ο            | Kingdom      | Not Activated      | Activate   |
|                             | -            | Xphonika     | Not Activated      | Activate   |
|                             |              |              |                    |            |
| Steinberg                   |              |              |                    | 1.4.11.903 |
|                             |              |              |                    |            |
| •••                         |              | Steinberg    | Activation Manager |            |
| ٩                           | Signed in    |              |                    | C &        |
| ☐ All Products              | $\mathbf{O}$ | Bewitcher    | Activated          | Deactivate |
| ✓ Activated X Not Activated | $\odot$      | Doomstrophic | Activated          | Deactivate |
|                             |              | Imaginear    | Activated          | Deactivate |
|                             | $\odot$      | Kingdom      | Activated          | Deactivate |
|                             |              | Xphonika     | Activated          | Deactivate |
|                             |              |              |                    |            |
| Steinberg                   |              |              |                    | 1.4.11.903 |